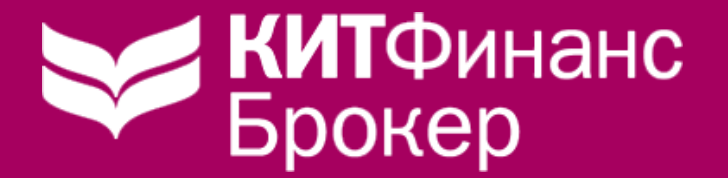

QUIKLauncher утилита для лучшей маршрутизации торгового терминала QUIK

Инструкция пользователя

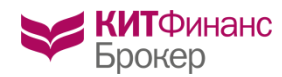

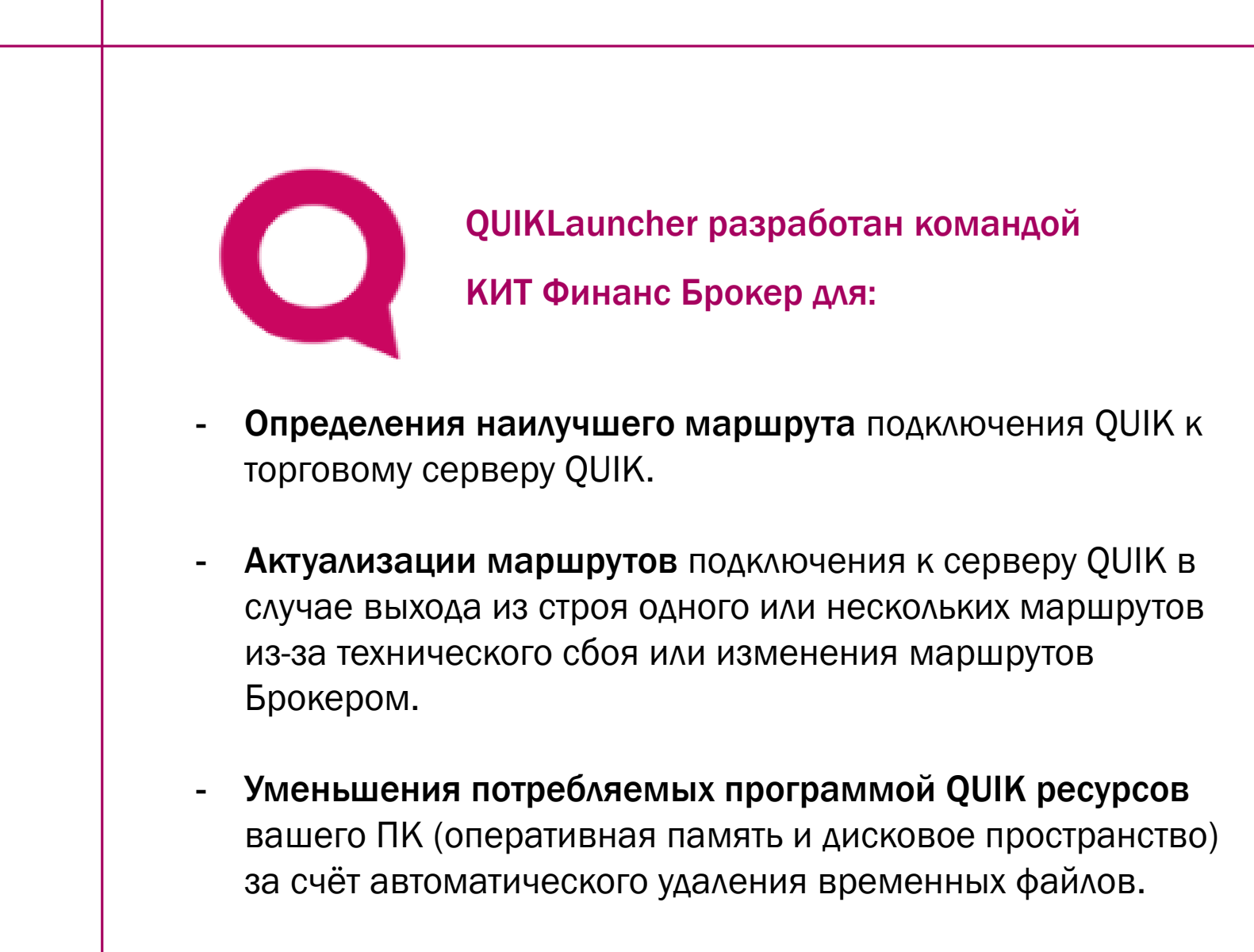

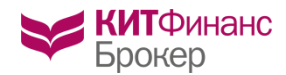

#### Установка QUIKLauncher

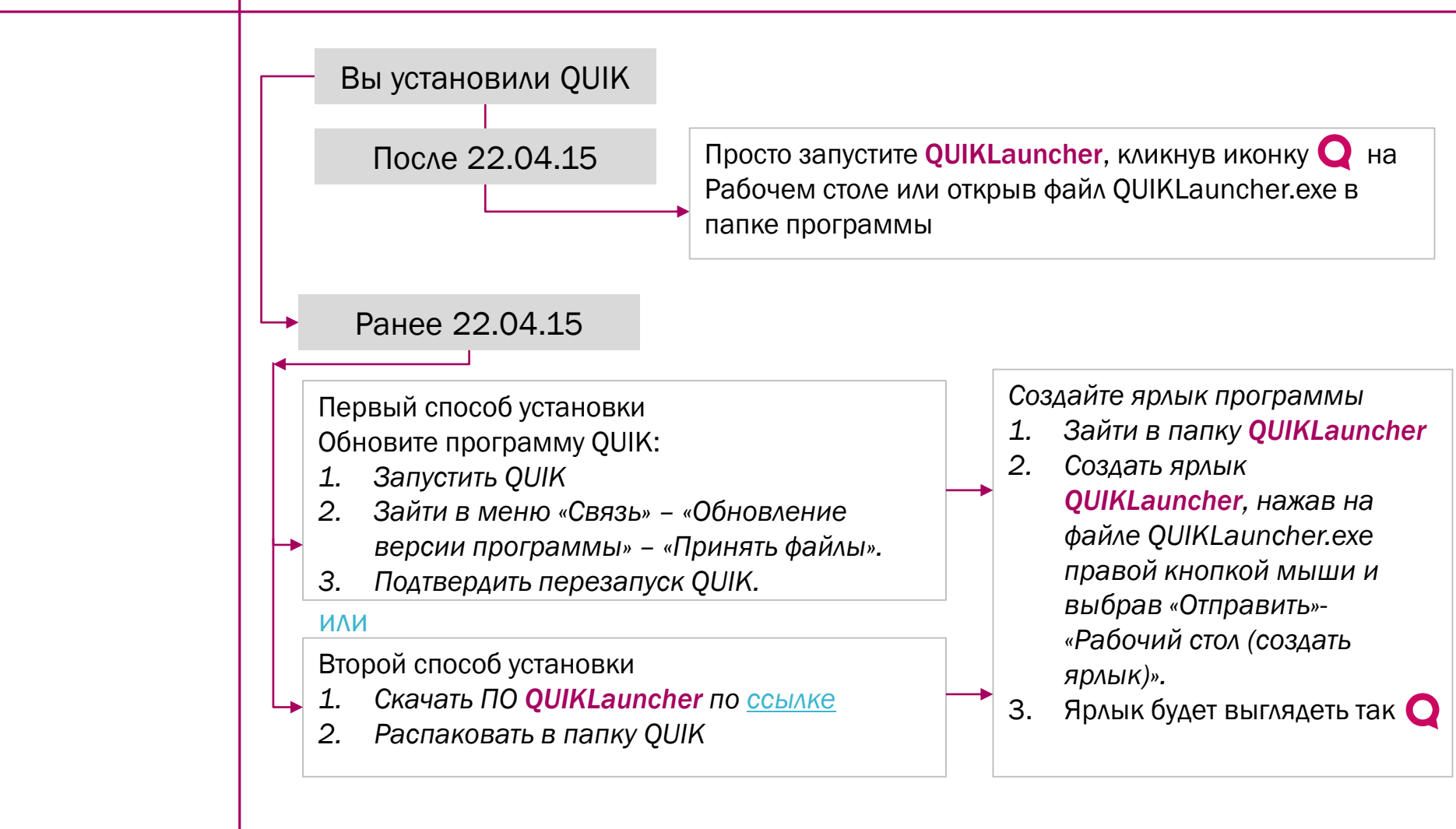

По умолчанию папка с программой находится -C:\QUIKKITFinance\QUIKLauncher\QUIKLauncher.exe

# Первый запуск QUIKLauncher

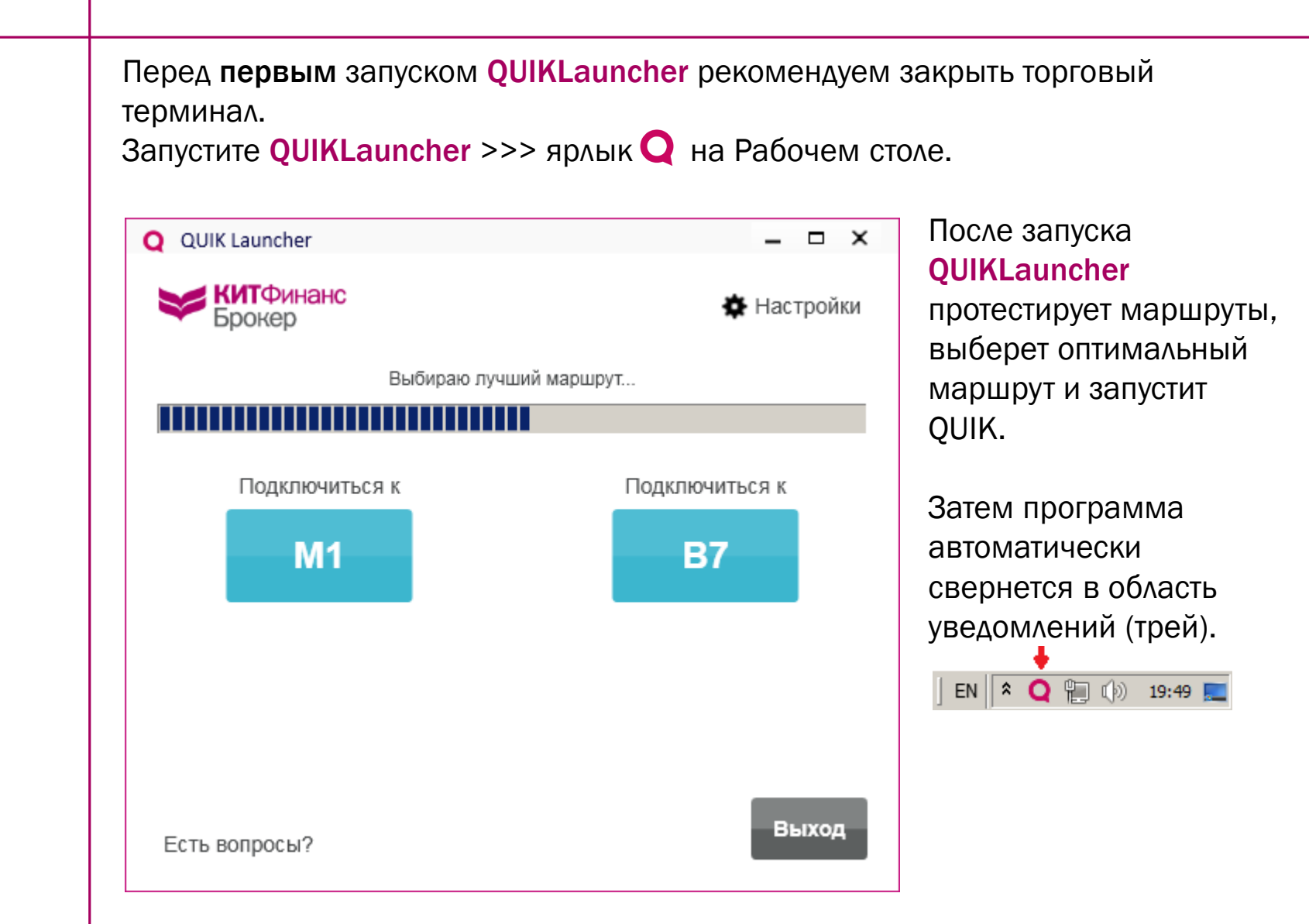

Финанс

Брокер

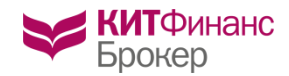

### Работа с QUIKLauncher

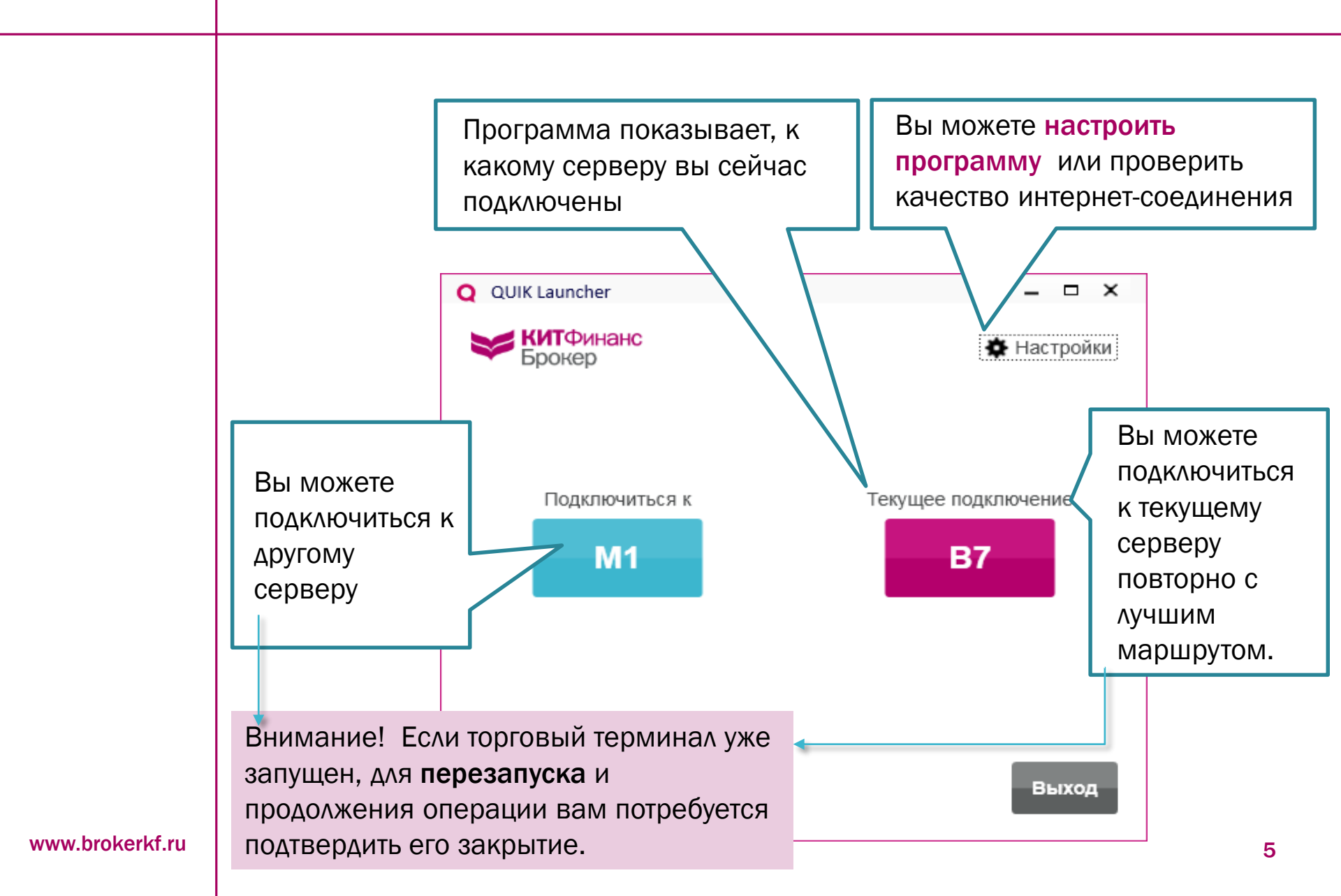

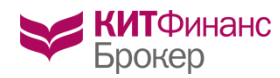

### Настройка программы QUIKLauncher

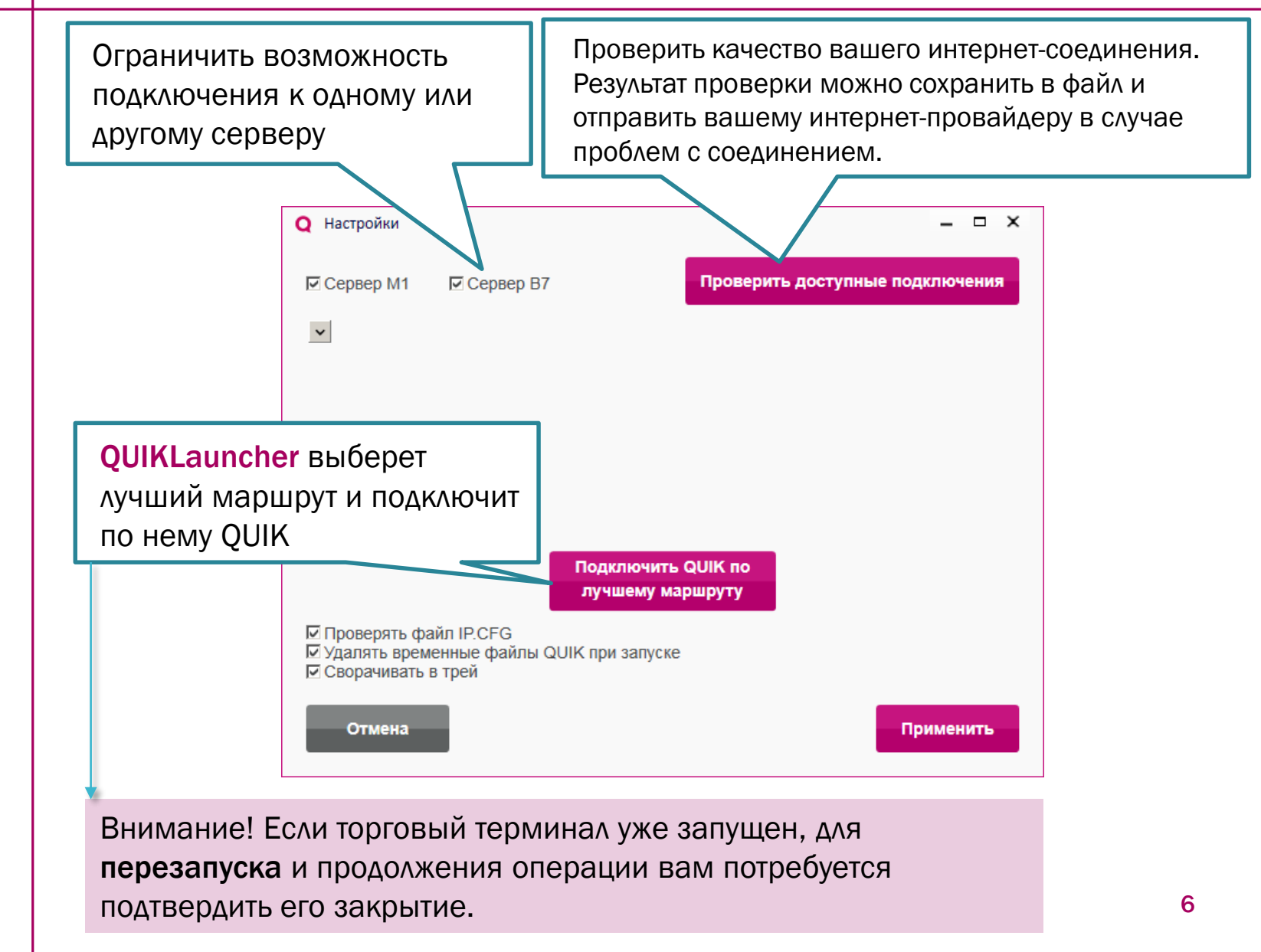

www.brokerkf.ru

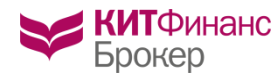

«Проверять файл IP.CFG» (по умолчанию включена), позволяет актуализировать маршруты подключения (хранятся в файле IP.CFG) к торговым серверам КИТ Финанс Брокер, сравнивая и исправляя содержимое данного файла у Клиента с содержимым на сервере QUIK.

Если в какой-то момент маршрут для подключения к серверу перестаёт работать, он будет автоматически исключён из файла. Если перестанут работать все маршруты одного из серверов или у брокера возникнут проблемы на сервере, то кнопка этого сервера в главном меню программы **QUIKLauncher** (В7 или М1) становится неактивной. Цвет серый.

«Удалять временные файлы QUIK при запуске» (по умолчанию включена), позволяет автоматически удалять временные файлы QUIK при запуске программы, уменьшая используемые программой QUIK ресурсы вашего ПК.

«Сворачивать в трей» позволяет освободить пространство на панели задач Windows, убрав из него QUIKLauncher. Вызвать программу из трея можно, однократно кликнув на иконке QUIKLauncher левой кнопкой мыши:

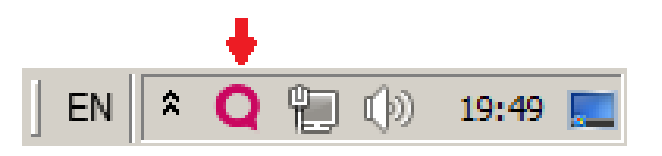

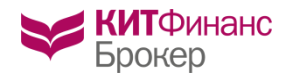

Проверьте качество вашего интернет-соединения.

1. Для этого в настройках **QUIKLauncher** нажмите на кнопку «Проверить доступные подключения».

2. Результат проверки сохраните в файл для дальнейшей передачи в Службу техподдержки вашего интернет-провайдера (если ваш торговый терминал не подключается ни к одному из серверов, либо у вас наблюдаются задержки в трансляции данных при подключении по всем маршрутам).

По умолчанию название файла имеет следующий вид: KF\_trace\_DDMMYY\_HHMM. Формат текстовый.

3. В письме, которое вы отправите вашему интернет-провайдеру, кратко опишите суть проблемы: «Программа на моём ПК не может подключиться ни к одному из серверов моего Брокера. Порт 15100. Результат трассировки во вложении».

Поставьте <u>в копию</u> этого письма нашу службу Texnoддержки - <u>support@brokerkf.ru</u>.

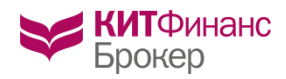

# Если программа требует закрыть QUIK

Если торговый терминал уже запущен, для перезапуска или переподключения необходимо подтвердить закрытие терминала. Выберите «Да»:

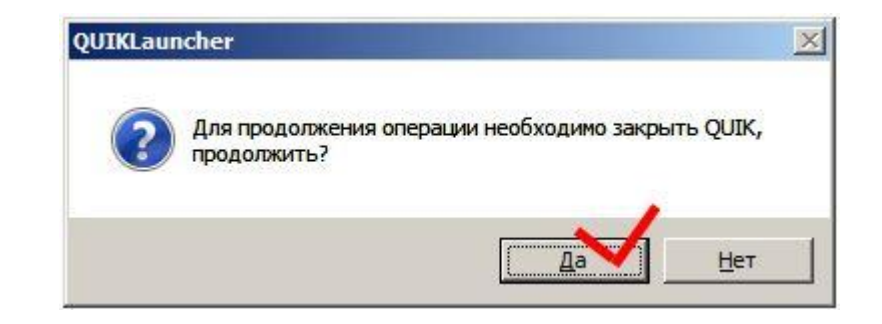

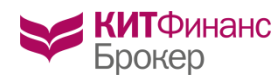

#### Контакты

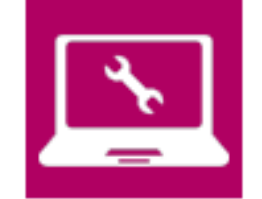

Служба технической поддержки КИТ Финанс Брокер Режим работы: 09:00 – 24:00 МСК по рабочим дням.

 8 800 700 00 55 бесплатно из любой точки России, доб. 47100
+7 (812) 332 32 96 Санкт-Петербург

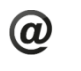

support@brokerkf.ru

Skype: Brokerkf.support

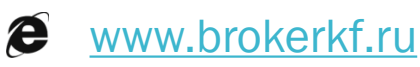

КИТ Финанс (000).

Лицензии профессионального участника рынка ценных бумаг ФСФР России выданы на осуществление:

-дилерской деятельности № 078-06539-010000 от 14.10.2003,

-брокерской деятельности № 078-06525-100000 от 14.10.2003,

-деятельности по управлению ценными бумагами № 178-13670-001000 от 26.04.2012,

-депозитарной деятельности № 178-06467-000100 от 03.10.2003.

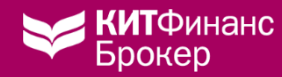

# Удачных торгов!